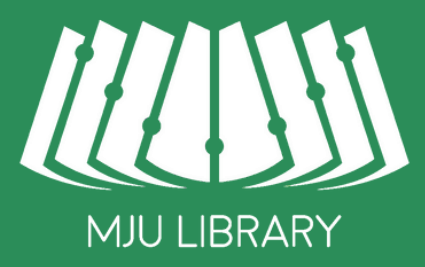

# *โนาท์ส่าง* การตรวจผลงานด้วยตนเอง

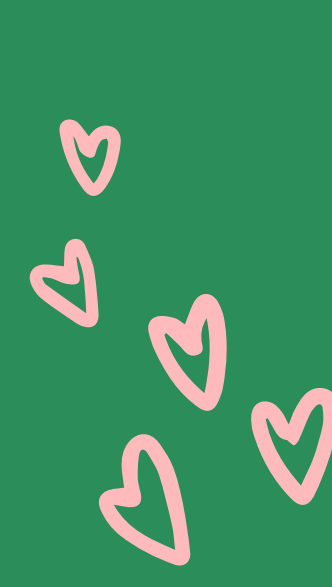

**MJU LIBRARY** 

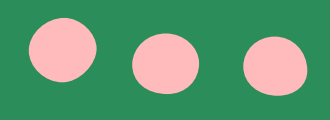

# turnitin%

# ฐานข้อมูลออนไลน์ ที่ใช้เป็นเครื่องมือในการตรวจสอบ การคัดลอกผลงานทางวิชาการ ในรูปแบบของสิ่งพิมพ์ ออนไลน์โดยจัดอยู่ในกลุ่มของ Anti-Plagiarism Software

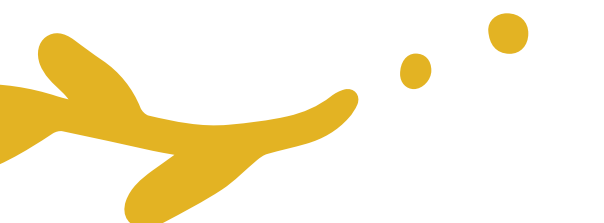

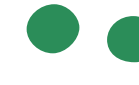

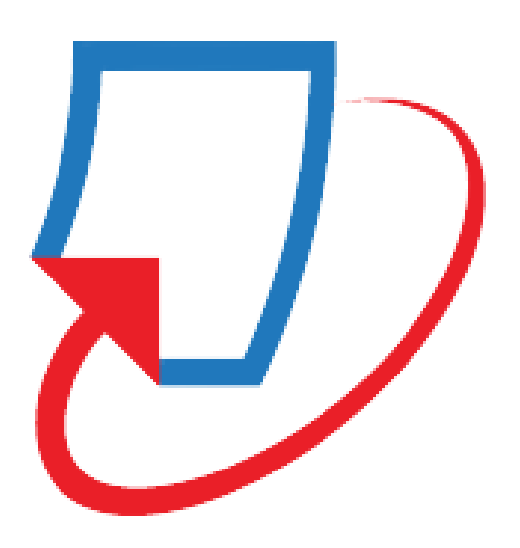

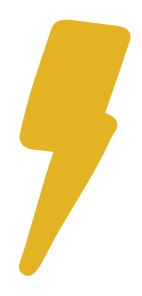

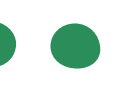

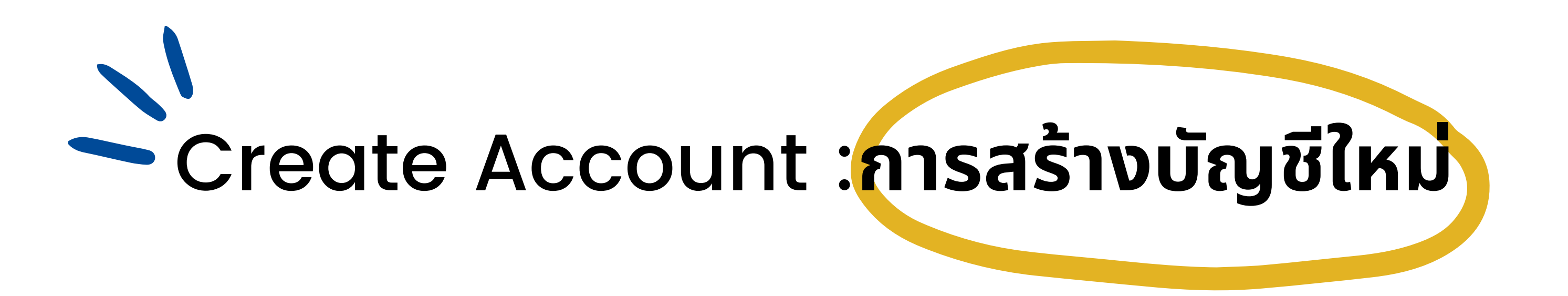

1.เข้าไปที่ www.turnitin.com หรือ จากเว็บไซต์ของห้องสมุด (library.mju.ac.th) เลือก Icon Research Tools >> คลิกเลือก Turnitin สร้าง account โดยเลือก create account (กรณีมีAccount แล้ว ให้คลิกที่ Log ln เพื่อเข้าสู่ระบบ)

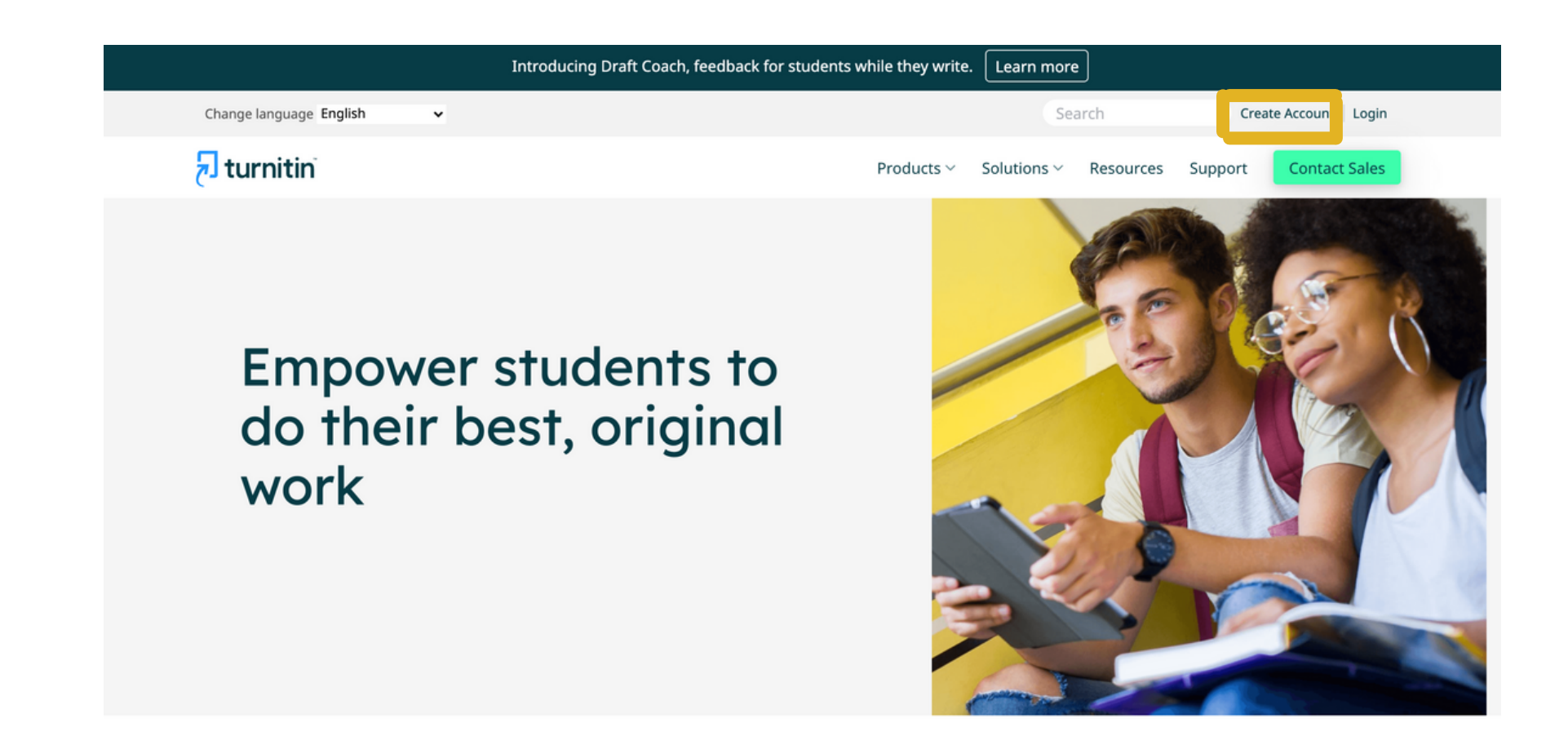

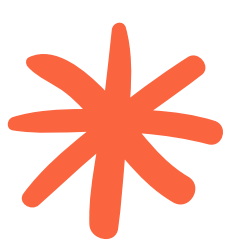

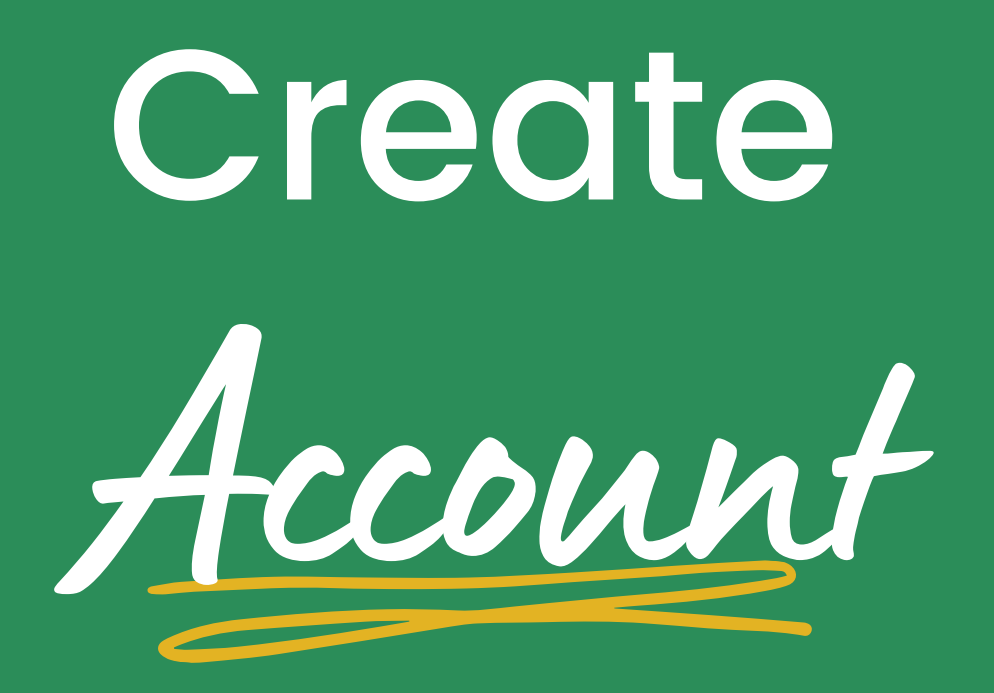

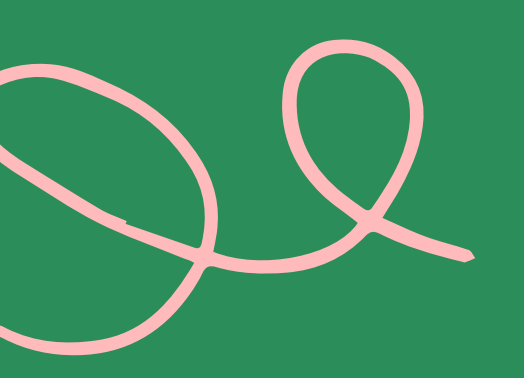

# 2. ให้เลือกสถานะเป็น Student

## Create a User Profile

using Turnitin:

Student **Teaching Assistant** Instructor

Existing user?

If you've used the service before, there is no requirement to create a new user profile. Log in here with your old credentials.

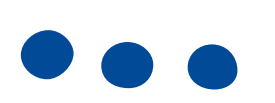

Privacy Pledge | Privacy Policy | Terms of Service | EU Data Protection Compliance | Copyright Protection | Legal FAQs Copyright © 1998 - 2022 Turnitin, LLC. All rights reserved.

# turnitin

All users must have a user profile to use the service. Please select how you will be

# Create Account

# 🗧 3. จากนั้นกรอกข้อมูล ดังนี้

### Create a New Student Profile

### Class ID Information

All students must be enrolled in an active class. To enroll in a class, please enter the class ID number and class enrollment key that you were given by your instructor.

Please note that the key and pincode are case-sensitive. If you do not have this information, or the information you are entering appears to be incorrect, please contact your instructor.

Class ID

Class enrollment key

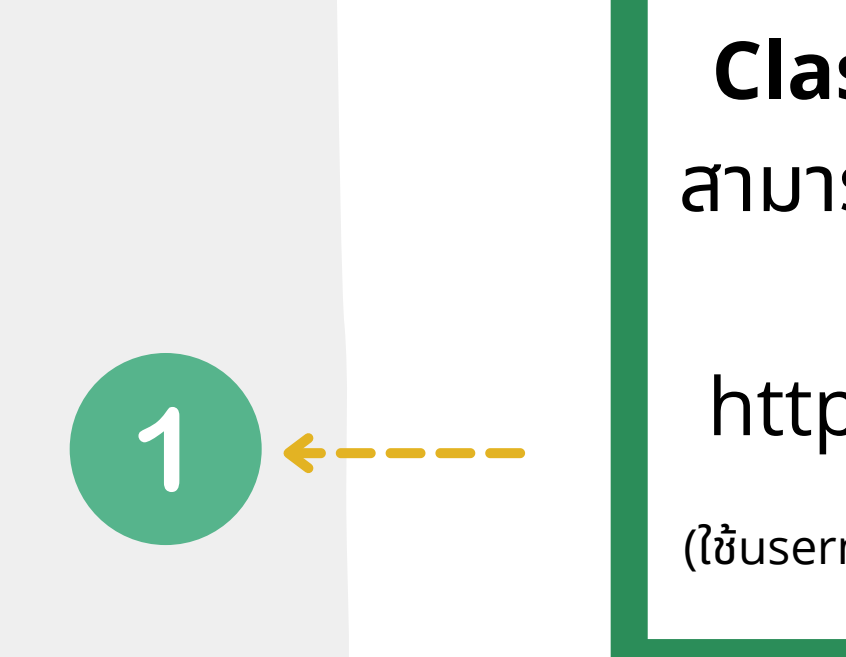

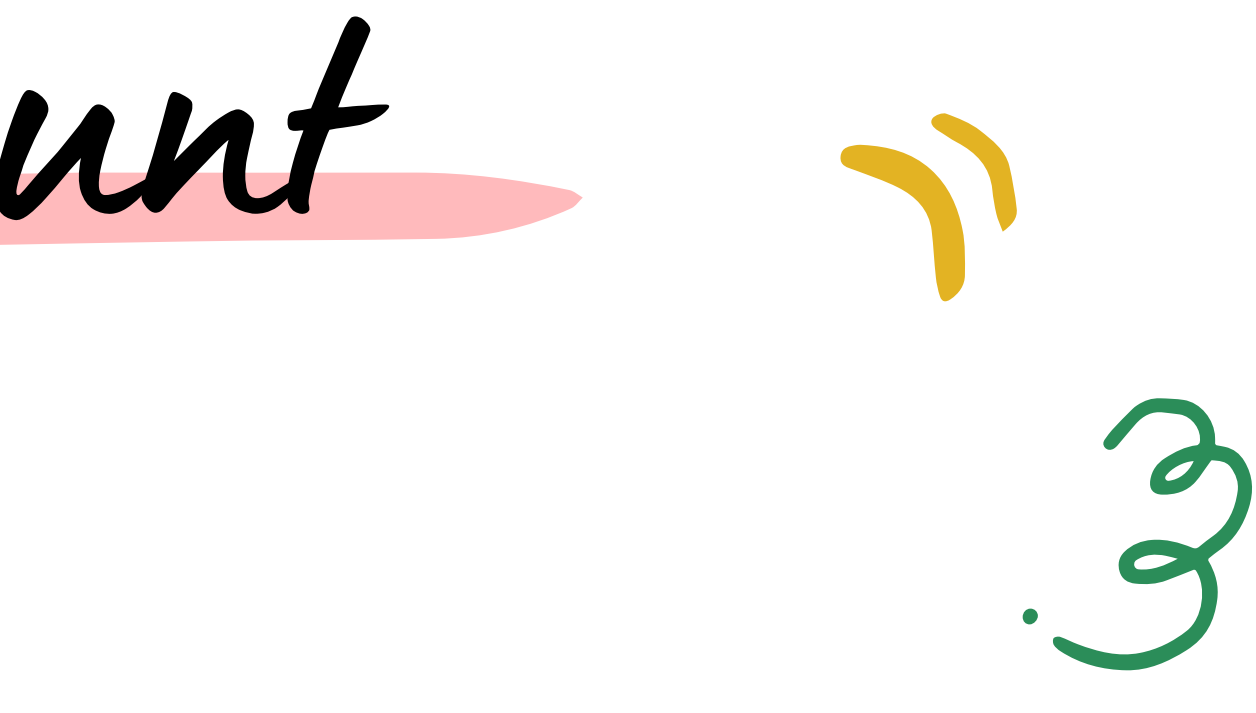

## **Class ID** และ **Class Enrollment Key** สามารถติดต่อขอรับได้ที่ **อาจารย์ผู้สอน** หรือ **สำนักหอสมุด** โดยเข้าสู่ระบบ https://library.mju.ac.th/mylibrary/

(ใช้นsername และ Password อันเดียวกับที่ใช้อินเตอร์เน็ตมหาวิทยาลัย)

### User Information

Your first name

Your last name

Display names as

- O First name (Space) Last name (example: John Smith)
- Last name (Space) First name (example: Smith John)
- Last name(No space)First name (example: SmithJohn)

Email address

Confirm email address

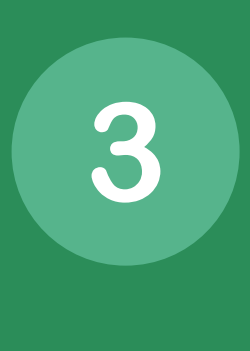

2

กรอก **Email ของมหาวิทยาลัยเท่านั้น** (@mju.ac.th หรือ @gmaejo.mju.ac.th) และ Confirm Email Address อีกครั้ง

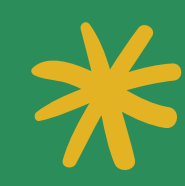

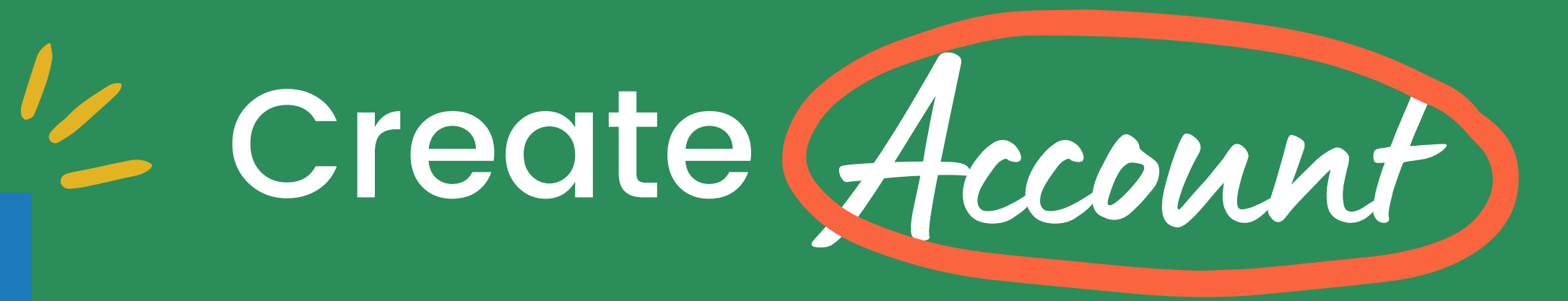

## กรอกชื่อ-นามสกุลเป็นภาษาอังกฤษ และเลือก รูปแบบการแสดงผลตามที่ต้องการ

### **Password and Security**

Please keep in mind that your password is case sensitive (for example, paSS1234 would be different than pass1234) and must be at least 8 characters long.

Enter your password

### Confirm your password

Next, please enter a secret question and answer combination. You will be asked for this combination if you ever forget your password and need to reset it.

 $\mathbf{v}$ 

### Secret question

Please select a secret question.

Question answer

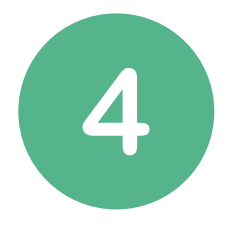

5

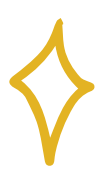

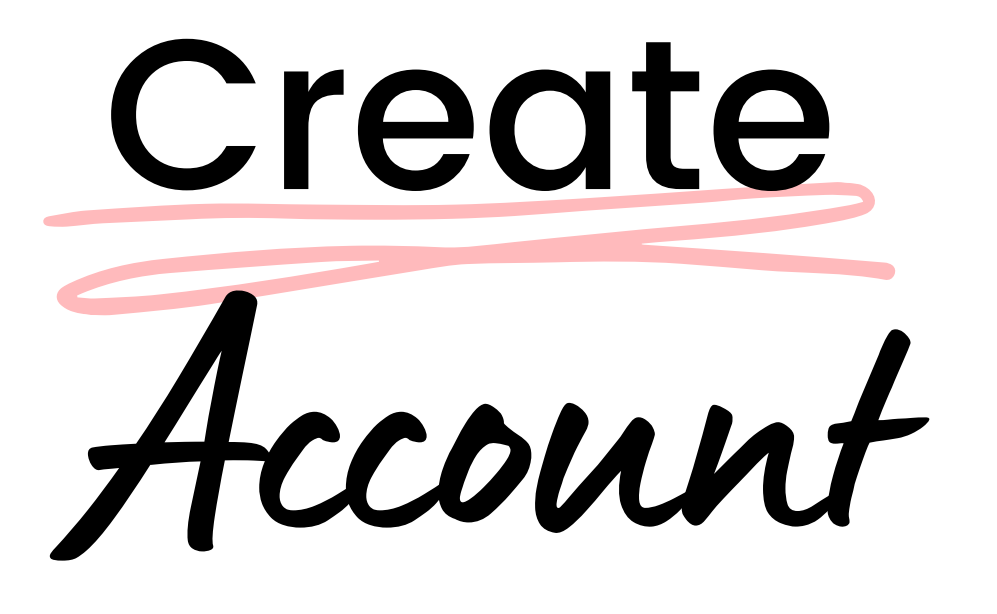

ตั้งรหัส password อย่างน้อย 8 อักขระ และ Confirm password อีกครั้ง

เลือกคำถาม และระบุคำตอบ (เพื่อใช้ในกรณีที่ลืมร<sup>ั</sup>หัสผ่าน)

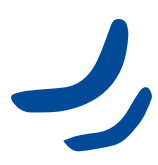

# Create Account

คลิกเลือกช่องว่าง เพื่อยืนยันตัวตน และ กด l Agree เพื่อยอมรับเงื่อนไขในการ สร้างบัญชีผู้ใช้

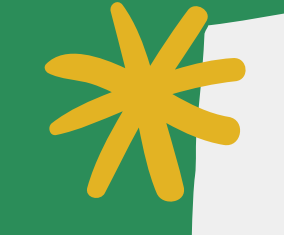

6

**User Agreement** 

profile.

## **Turnitin End-User License Agreement**

\*Users who are not in the European Union refer to Section A only.

\*\*Users in the European Union refer to Section B.

I Agree -- Create Profile

Please read our user agreement below. Select "I agree" to complete your user

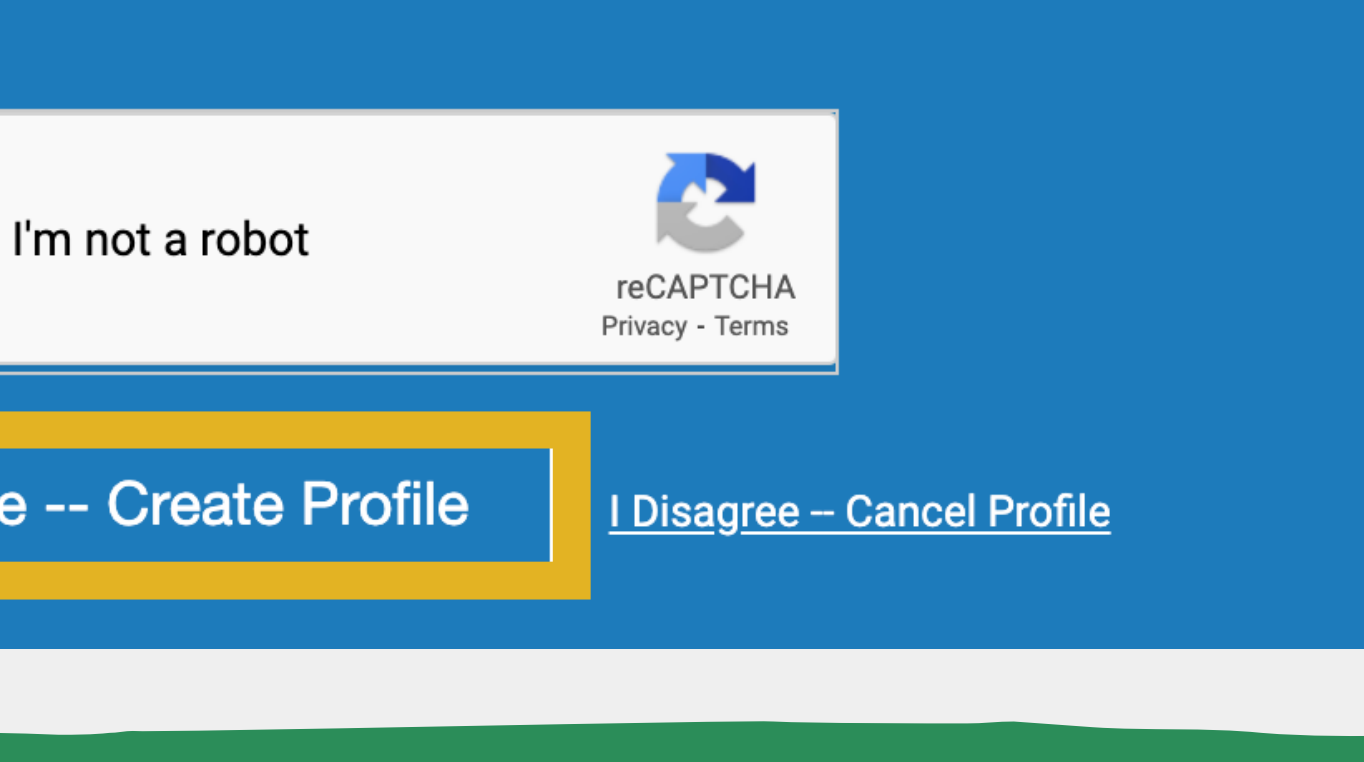

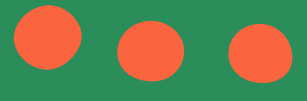

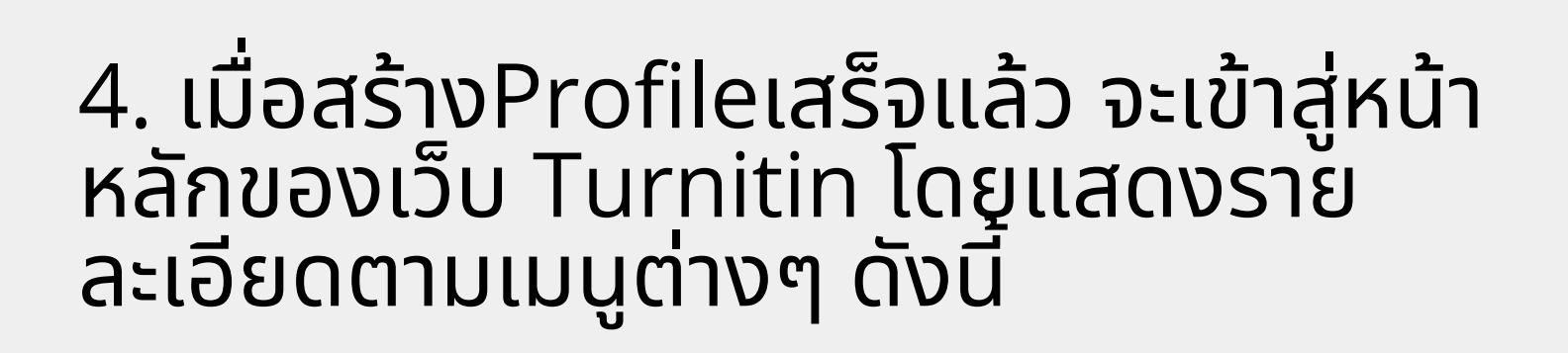

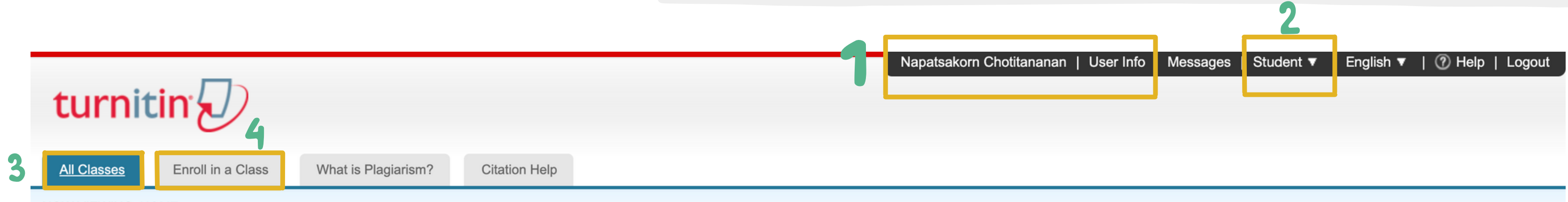

NOW VIEWING: HOME

Profile

### About this page

This is your student homepage. The homepage shows the classes you are enrolled in. To enroll in a new class, click the enroll in a class button. Click a class name to open your class homepage for the class. From your homepage, you can submit a paper. For more information on how to submit, please see our help page.

| Class ID       Class name       Instructor         33411685       Turnitin01       MJU Library | Maejo    | Universi   | ity: Maejo University Library | 6           |
|------------------------------------------------------------------------------------------------|----------|------------|-------------------------------|-------------|
| 33411685 Turnitin01 MJU Library                                                                | Class ID | Class name |                               | Instructor  |
|                                                                                                | 33411685 | Turnitin01 |                               | MJU Library |

- 1. แสดงชื่อบัญชีผู้ใช้ กดที่ปุ่ม ชื่อบัญชี หรือ User Info เมื่อต้องการแก้ไข หรือเปลี่ยนแปลง รายละเอียดรายการ ข้อมูลของผู้ใช้
- 2. แสดงสถานะประเภทบัญชีผู้ใช้เป็น Student 3. All Classes **แสดงจำนวน**Class**ทั้งหมดที่ผู้ใช้มี**
- 4. Enroll in a Class สำหรับการเพิ่มClass ใหม่
- 5. Class ID คือ แสดงหมายเลขคลาส ที่ได้ลง ทะเบียนเข้าใช้งาน
- 8. Drop Class **คือ การลบคลาส โดยกดที่รูปถังขยะ** Class Name **คือ ชื่อคลาสที่ได้ลงทะเบียนเข้าใช้งาน** ที่ตรงกับชื่อคลาสที่ต้องการลบออกจากรายการ 6. Instructor **คือ ชื่อของอาจารย์ผู้ที่สร้างคลาสนี้ไว้**

|           | 7           |        |
|-----------|-------------|--------|
| nd Date   | Start Date  | Status |
| -Feb-2022 | 26-Jan-2022 | Active |

7. Status แสดงสถานะอายุการใช้งานของคลาส Start Date และ End Date แสดงวันที่สามารถใช้ งาน และวันหมดอายุของคลาส

# Submit Paper การส่งไฟล์ต้นฉบับ

# 1.ให้เลือก Class ที่ต้องการส่งไฟล์งาน

Class ID Class name

33411685

Turnitin01

This is your class homepage. To submit to an assignment click on the "Submit" button to the right of the assignment name. If the Submit button is grayed out, no submissions can be made to the assignment. If resubmissions are allowed the submit button will read "Resubmit" after you make your first submission to the assignment. To view the paper you have submitted, click utton. Once the assignment's post date has passed, you will also be able to view the feedback left on your paper by clicking the "View" button.

| 1 |                  |
|---|------------------|
|   | Assignment Title |
|   | 01               |
|   | 02               |
|   |                  |

**Start** แสดงวันแรกที่เริ่มส่งงาน **Due** แสดงวันสุดท้ายที่สามารถส่งงานได้ **Post** แสดงวันที่ประกาศคะแนน หากAssignmentนั้นมีการให้คะแนน

# 2. หากชั้นเรียนนั้นมีการสร้างชิ้นงาน (Assignment) หลายชิ้นงาน ให้เลือกชื่อ Assignment ที่ต้องการส่งผลงานตรวจ โดย เลือก Submit ของAssignmentนั้น

### Class Homepage

|      | Assignmen                                                                                      | t Inbox: Turnitin01          |            |             |
|------|------------------------------------------------------------------------------------------------|------------------------------|------------|-------------|
| Info | Dates                                                                                          |                              | Similarity | Actions     |
| 0    | Start         31-Jan-2022           Due         28-Feb-2022           Post         28-Feb-2022 | 3:56PM<br>11:59PM<br>12:00AM |            | Submit View |
| 0    | Start         31-Jan-2022           Due         07-Feb-2022           Post         08-Feb-2022 | 4:00PM<br>11:59PM<br>12:00AM |            | Submit View |

Upload File

3. เลือกวิธีการ Upload file เข้าสู่ระบบ ได้ 2 วิธี Single Upload IIa: Cut & Paste Upload

- 4. พิมพ์ชื่อเรื่องของบทความ หรือ รายงานที่ส่งตรวจ
- 5. เลือกไฟล์ที่ต้องการส่ง
  - จากคอมพิวเตอร์
  - จาก Dropbox
  - จาก Google Drive

6. หากเลือกวิธีการ Upload file แบบ Cut & Paste Upload ให้ใส่ข้อความที่จะตรวจ ในช่อง Cut and paste your paper

# 7. คลิกที่ปุ่ม Upload

- ไฟล์ที่ Upload ต้องมีขนาดไม่เกิน 100 MB และมีจำนวนคำไม่น้อยกว่า 20 คำ
- จำนวนหน้าไม่เกิน 800 หน้า
- ประเภทของไฟล์ ที่ระบบรองรับได้แก่ MS Word, Excel, Powerpoint, WordPerfect, PostScript, PDF, HTML, RTF, OpenOffice(ODT), Hangul (HWP), Google Docs, และPlain text

| First name                                                                                                    |  |
|----------------------------------------------------------------------------------------------------|--|
| Napatsakorn                                                                                                    |  |
| Last name                                                                                                    |  |
| Chotitananan                                                                                                    |  |
| Submission title                                                                                                    |  |
|                                                                                                    |  |
| What can I submit?                                                                                                    |  |
| What can I submit?<br>Choose the file you want to upload to Turnitin:<br>Choose from this computer                                                    |  |
| What can I submit?<br>Choose the file you want to upload to Turnitin:<br>Choose from this computer<br>Choose from Dropbox                             |  |
| What can I submit?<br>Choose the file you want to upload to Turnitin:<br>Choose from this computer<br>Choose from Dropbox<br>Choose from Google Drive |  |

Cancel

# แสดงเนื้อหา ตัวอย่างในไฟล์ Preview

1.หน้าจอแสดงรายละเอียดของไฟล์ที่ Upload

 2. ข้อมูลเนื้อหาของไฟล์ที่Upload สามารถกด ที่ ลูกศรซ้ายเพื่อไปที่หน้าเนื้อหาก่อนหน้านี้ หรือ กดที่ลูกศรขวาเพื่อไปที่หน้าถัดไปหรือ กดที่ เนื้อหาเพื่อขยายให้ใหญ่ขึ้น

่ 3. เมื่อตรวจสอบข้อมูลเนื้อหาเป็นที่เรียบร้อย แล้ว คลิกที่ปุ่ม Confirm เพื่อส่งไฟล์เข้าสู่ระบบ Submit: Single File Upload

### Please confirm that this is the file you would like to submit...

Author: Napatsakorn Chotitananan

Assignment title: 01

Submission title: Test

File name: inter-SUYAPORN-PHD.docx

File size: 1.03M

Page count: 6

Word count: 2540

Character count: 13890

We take your privacy very seriously. We do not share your details for marketing purposes with any external companies. Your information may only be shared with our third party partners so that we may offer our service.

Confirm Cancel

# <section-header><section-header><section-header><section-header><section-header><section-header><section-header><section-header><text><text><text><text><text>

STEP

# แสดงข้อความแจ้งเตือน การ Upload ไฟล์สำเร็จ หรือ การ Upload ไฟล์ ไม่สำเร็จ

 กล่องข้อความยืนยันไฟล์งานที่ Upload เพื่อส่งตรวจใน Turnitin เสร็จสิ้นสมบูรณ์ หรือ เกิดข้อผิดพลาดใดในการส่งตรวจ

 กดที่ปุ่ม Return to assignment list เพื่อดูรายงานผลการตรวจ

Submit: Single File Upload

Congratulations - your submission is complete! This is your digital receipt. You can print a copy of this receipt from within the Document Viewer.

Author: Napatsakorn Chotitananan

Assignment title: 01

Submission title: Test

File name: inter-SUYAPORN-PHD.docx

File size: 1.03M

Page count

Word count: 2540

Character count: 13890

Submission date: 31-Jan-2022 08:18PM (UTC+0700)

Submission ID: 1751923647

Return to assignment list

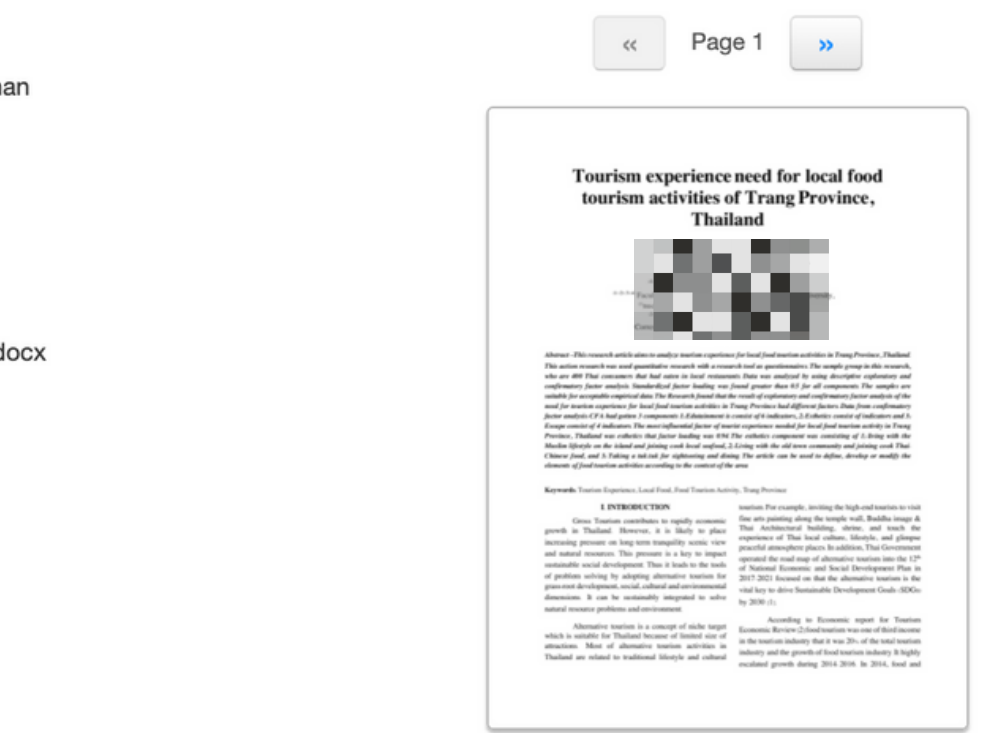

We take your privacy very seriously. We do not share your details for marketing purposes with any external companies. Your information may only be shared with our third party partners so that we may offer our service.

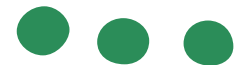

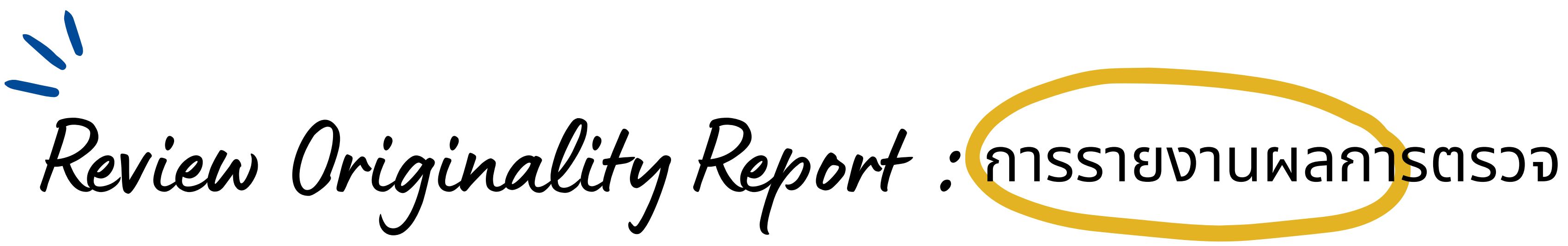

|                  |      | Assignment Inbox: Turnitin01                                                                                                    |
|------------------|------|----------------------------------------------------------------------------------------------------|
| Assignment Title | Info | Dates                                                                                                    |
| 01               | 0    | Start         31-Jan-2022         3:56PM           Due         28-Feb-2022         11:59PM           Post         28-Feb-2022         12:00AM |
|                  |      |                                                                                                    |

ี่ l.จากหน้าจอ Class Homepage จะแสดงผลการตรวจการคัดลอกซ้ำเปอร์เซ็นต์ ของเนื้อหาที่มีความซ้ำซ้อน

2. กดที่ตัวเลขเปอร์เซ็นต์ เพื่อแสดงรายละเอียดของรายงานพร้อมแสดงแหล่งข้อมูล ้ต่างที่ตรวจพบเนื้อหาซ้ำของไฟล์งาน

|            |               | 不 |
|------------|---------------|---|
| Similarity | Actions       |   |
| 4%         | Resubmit View |   |
|            |               |   |

can be the factor to attract tourists whose preference is gastronomy destination. Thus, food tourism enhances the differentiate of the destination with uniqueness and it can satisfy the tourists' needs. This is the chance to have new segmentation on tourism and contributes greater local income and enhances sustainable economic.

Trang is the famous city for eating with the motto "The empire of the greatest culinary". Trang used to be the prosperous city with the center of Andaman mainstream seaport site, and this was the original of the pot melt of traditionally culinary heritage. With the background of Trang resident habit eating 9 meals a day was a common. The most popular Trang local foods are Trang roasted pork and Trang local cake. Annually Trang food festival has been held basing on Trang residents' cultural and traditional event. For example, there are Trang roasted pork and Trang style cake during September, and vegetarian festival. Not only the roasted pork and Trang cake but also, other popular cultural festivals, which are uniqueness related to local foods and culture as Nine Emperor Gods festival (vegetarian food festival), Tenth lunar month festival, the moon festival, and Leather Donax (a kind of unique seashell at Sikao area) conservation festival. The uniqueness tradition of Trang province is to show the life-style culture related to traditional culinary. These were held from time to time until it is well known in the history which is a symbol of as delicious local food city and gastronomy tourism among Thai tourists.

According to the varieties of culture since Trang was the center of Andaman Sea port, Food was mixed in to Trang resident' kitchen. It made Trang foods was special taste. It

activities in Trang province

THEORY

Experience economy Theory

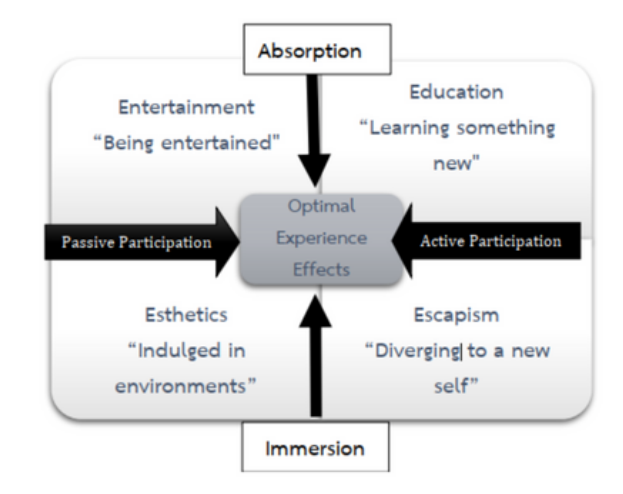

Figure 1: Four realm of experience economy Source: Pine una Gilmore (1998 refer Oh, et. al., 2007) Adapt from: C. Janchau et.al, 2019 [8]

1 The experience economy is defined as "an economy in which many goods or services are sold by emphasizing the effect they can have on people's lives." Experiences are their own category, just like "goods" and "services." Experience economy constructs as a framework for understanding food tourism [4]

Page: 2 of 6

Word Count: 2540

Text-Only Report

้ในหน้ารายงานผล จะชี้แหล่งข้อมูลที่พบคำซ้ำเป็นแถบสีและแสดงที่มาของข้อมูล ้และระดับเปอร์เซ็นต์การเปรียบเทียบคำซ้ำ

|                                  |                                                                                                    | Match Overviev                             | v   | × |  |  |
|----------------------------------|----------------------------------------------------------------------------------------------------|--------------------------------------------|-----|---|--|--|
|                                  | 4%                                                                                                    |                                            |     |   |  |  |
| •                                | <ul> <li>Match 1 of 1</li> <li>Currently viewing standard sources</li> <li>View English Sources (Beta)</li> </ul> |                                            |     |   |  |  |
| 4                                |                                                                                                    |                                            |     |   |  |  |
| ET                               | Mat                                                                                                    | ches                                       |     |   |  |  |
|                                  | 1                                                                                                    | Submitted to University<br>Student Paper   | 1%  | > |  |  |
|                                  | 2                                                                                                    | ndltd.ncl.edu.tw<br>Internet Source        | 1%  | > |  |  |
|                                  | 3                                                                                                    | www.kiid.or.kr<br>Internet Source          | <1% | > |  |  |
|                                  | 4                                                                                                    | onlinelibrary.wiley.com<br>Internet Source | <1% | > |  |  |
|                                  | 5                                                                                                    | Curtis, Elizabeth, Drenn<br>Publication    | <1% | > |  |  |
|                                  | 6                                                                                                    | edintegrity.biomedcent<br>Internet Source  | <1% | > |  |  |
|                                  | 7                                                                                                    | so05.tci-thaijo.org<br>Internet Source     | <1% | > |  |  |
|                                  | 8                                                                                                    | "Globalization of Low-C<br>Publication     | <1% | > |  |  |
| High Resolution On O Q — • • • • |                                                                                                    |                                            |     |   |  |  |

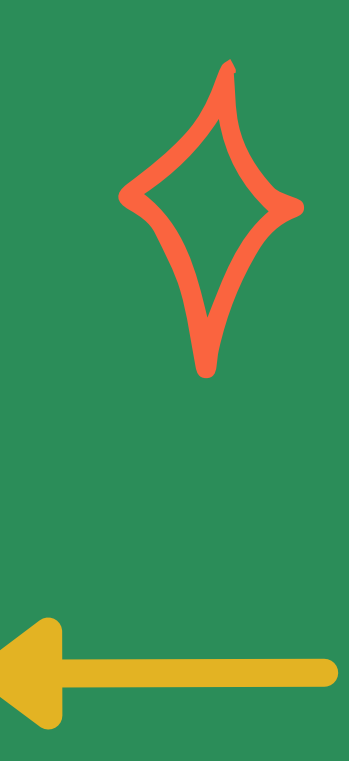

## แหล่งที่มา ้ของข้อมูล

can be the factor to attract tourists whose preference is gastronomy destination. Thus, food tourism enhances the differentiate of the destination with uniqueness and it can satisfy the tourists' needs. This is the chance to have new segmentation on tourism and contributes greater local income and enhances sustainable economic.

Trang is the famous city for eating with the motto "The empire of the greatest culinary". Trang used to be the prosperous city with the center of Andaman mainstream seaport site, and this was the original of the pot melt of traditionally culinary heritage. With the background of Trang resident habit eating 9 meals a day was a common. The most popular Trang local foods are Trang roasted pork and Trang local cake. Annually Trang food festival has been held basing on Trang residents' cultural and traditional event. For example, there are Trang roasted pork and Trang style cake during September, and vegetarian festival. Not only the roasted pork and Trang cake but also, other popular cultural festivals, which are uniqueness related to local foods and culture as Nine Emperor Gods festival (vegetarian food festival), Tenth lunar month festival, the moon festival, and Leather Donax (a kind of unique seashell at Sikao area) conservation festival. The uniqueness tradition of Trang province is to show the life-style culture related to traditional culinary. These were held from time to time until it is well known in the history which is a symbol of as delicious local food city and gastronomy tourism among Thai tourists.

According to the varieties of culture since Trang was the center of Andaman Sea port, Food was mixed in to Trang resident' kitchen. It made Trang foods was special taste. It

activities in Trang province

THEORY

Experience economy Theory

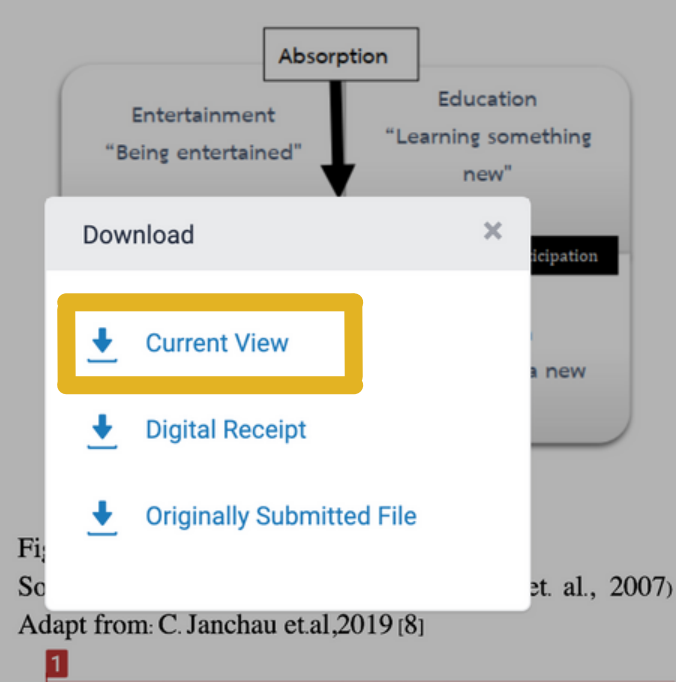

The experience economy is defined as "an economy in which many goods or services are sold by emphasizing the effect they can have on people's lives." Experiences are their own category, just like "goods" and "services." Experience economy constructs as a framework for understanding **food tourism** [4]

Page: 2 of 6 Word Count: 2540

# หากต้องการดาวน์โหลดหรือพิมพ์ผลการรายงาน ให้คลิกที่ปุ่ม **Download** และเลือก **Current View**

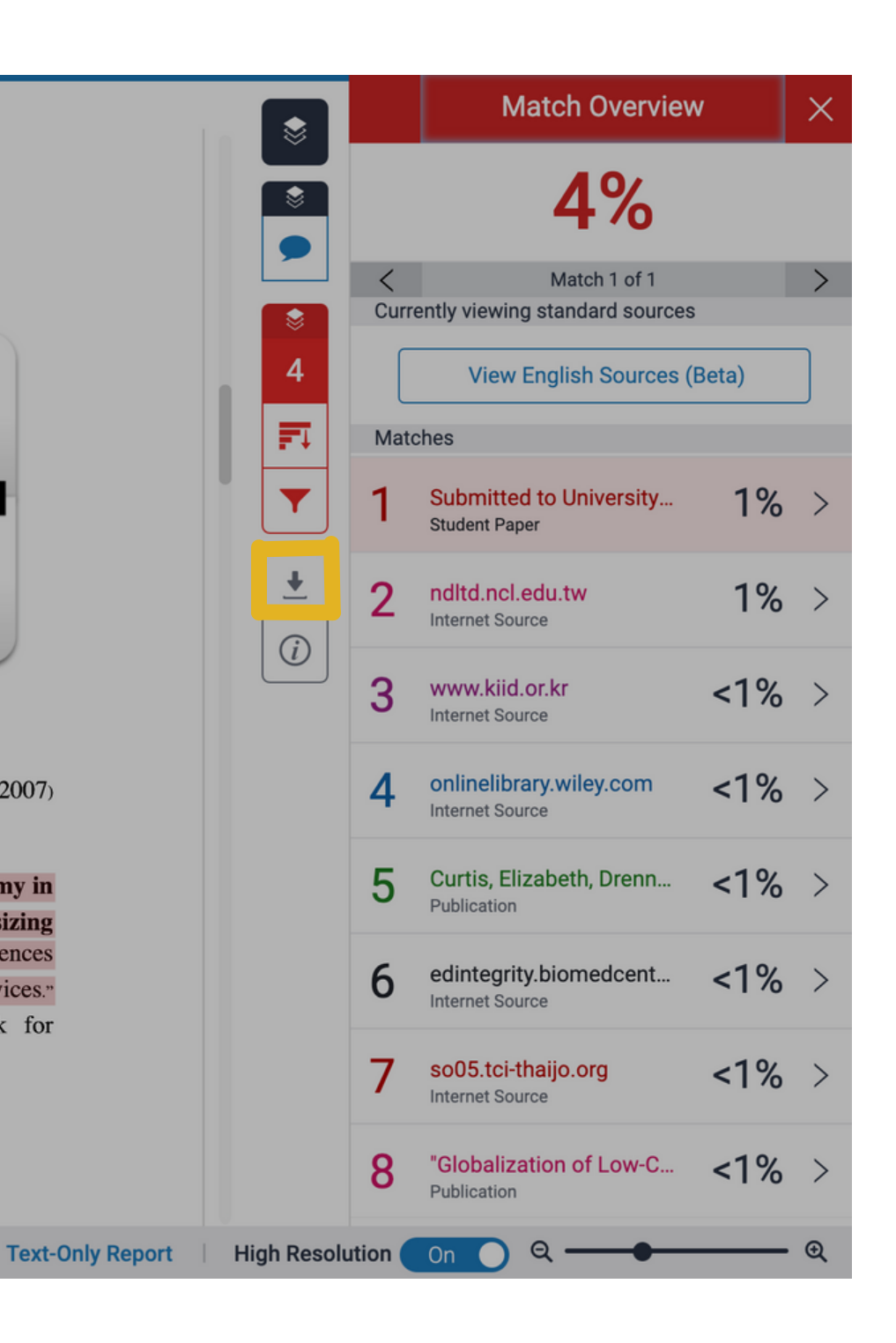

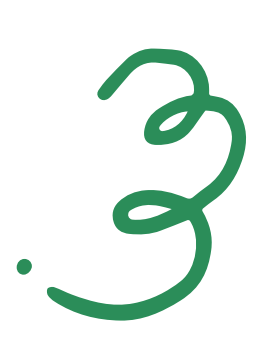

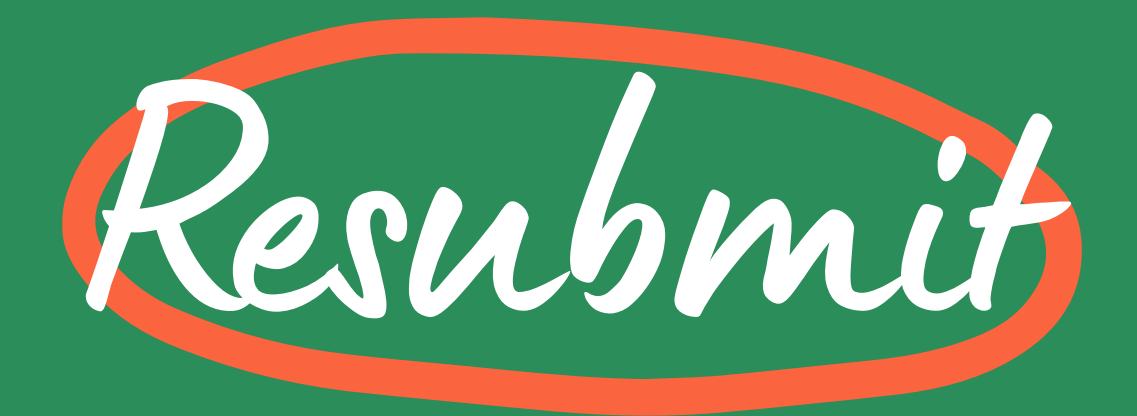

|                  |      | Assignment Inbox: Turnitin01                                                                                                    |
|------------------|------|----------------------------------------------------------------------------------------------------|
| Assignment Title | Info | Dates                                                                                                    |
| 01               | 0    | Start         31-Jan-2022         3:56PM           Due         28-Feb-2022         11:59PM           Post         28-Feb-2022         12:00AM |

## เลือก Resubmit หากต้องตรวจซ้ำใหม่ ใน Assignment เดิม

สามารถส่งไฟล์Resubmit จนกว่าจะถึงวันครบอายุ (due date) ของ assignment ้ 3 ครั้งแรก จะสามารถรู้ผลได้ทันที แต่หากครั้งที่ 4 เป็นต้นไป รายงานผลการตรวจความ ซ้ำซ้อน จะออกล่าช้า 24 ชั่วโมง

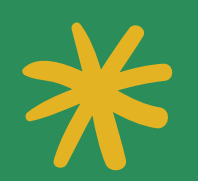

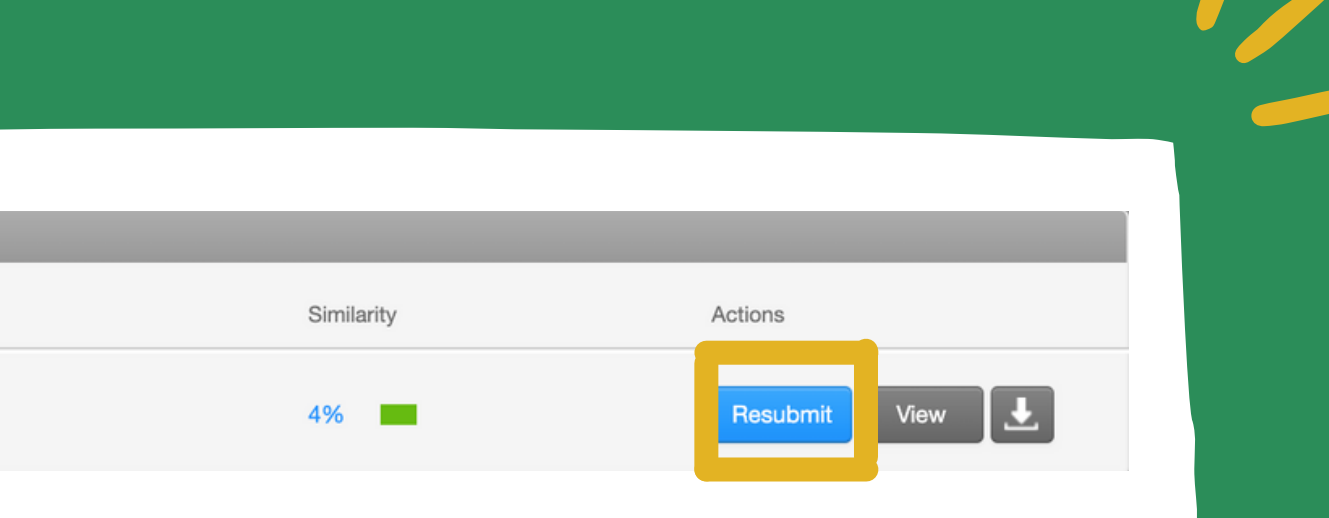

# Contact/le

# 053 873510 053 873512

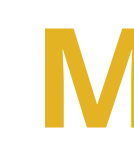

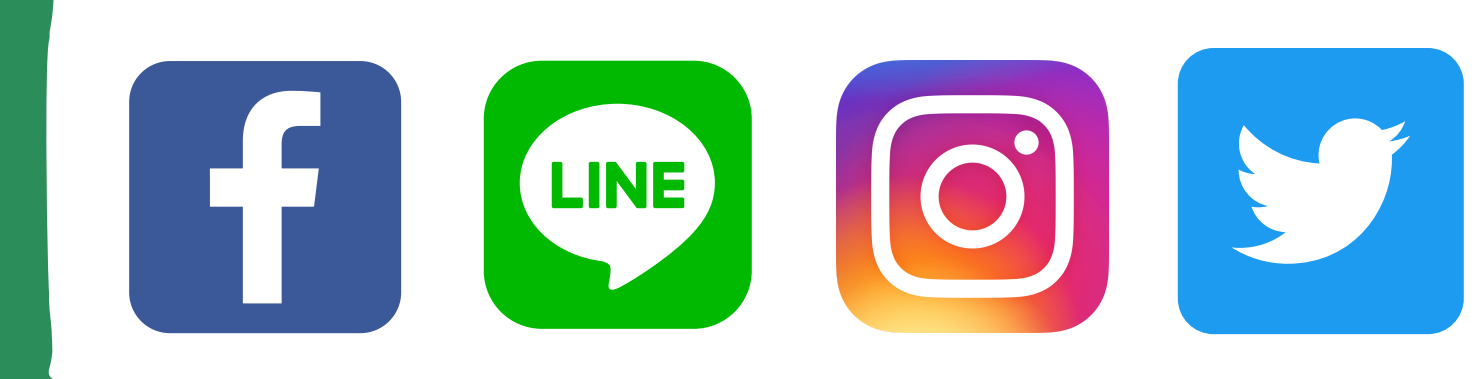

# www.library.mju.ac.th

# **MJU Library**